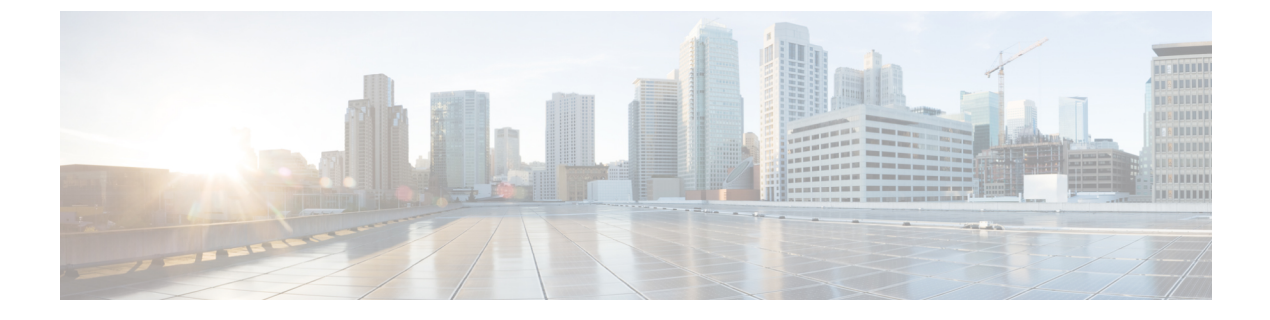

# HyperFlex ポッドの管理

- HyperFlex ポッドに関するレポート、1 ページ
- HyperFlex クラスタ, 4 ページ
- ESXi ホスト, 10 ページ
- HX サーバの管理, 12 ページ
- ・ データストアの管理, 12 ページ
- VM の管理, 13 ページ

### HyperFlex ポッドに関するレポート

Cisco UCS Director では、ポッドとそのコンポーネントの現在のステータスや、ポッドまたはその コンポーネントの一定の期間にわたるパフォーマンスを確認するために、数種類のレポートを使 用できるようになっています。これらのレポートはすべて、リアルタイムのデータを反映させる ために手動で更新することも、関係者と共有するために PDF、CSV、または XLS 形式でエクス ポートすることもできます。

使用可能なレポートは、次のとおりです。

- ポッドまたはそのコンポーネントの比較データやその他の情報を確認するために使用できる 要約レポート。これらのレポートは、[概要(Summary)]ページの棒グラフ、円グラフ、お よび表形式のウィジェットに表示されます。
- ・特定のコンポーネントに関する詳細情報を確認するために使用できる表形式のレポート。
- •一定期間にわたるポッドリソースのパフォーマンスに関する情報を提供する傾向グラフ。
- •VM のインフラストラクチャをグラフ形式のバーで表示するスタック ビュー。
- その他、パフォーマンスに優れた上位5つのポッドリソースを示すレポートや、ハイパフォーマンスのポッドリソースに関する詳細レポートもあります。これらのレポートの中には、カスタマイズできるものもあります。

#### 要約レポート

要約レポートを使用して、HyperFlex ポッドのステータスを確認したり、ポッドとそのコンポーネ ントのインベントリ ライフサイクルのアクションを管理したりできます。各レポートは、ポッド レベルおよびクラスタ レベルの [概要(Summary)] ページにウィジェットとして表示されます。

[概要(Summary)]ページをカスタマイズして、1つ以上のレポートを非表示にすることもできま す。要約レポートの内容は、PDF、CSV、または XLS 形式でエクスポートできます。また、要約 レポートの一部またはすべてを Cisco UCS Director ダッシュボードに追加すると、それらのレポー トに簡単にアクセスできるようになります。

すべてのポッドを比較する要約レポートには、以下の情報がグラフ形式または表形式で表示されます。

- ポッド別のアクティブな VM の分布
- ・ポッド別のストレージ総容量(GB)
- 概要

各 HyperFlex ポッドの要約レポートには、以下の情報がグラフ形式または表形式で表示されます。

- ・ポッドのストレージ容量 (GB)
- •アクティブなクラスタ ノードとメンテナンス/エラー状態のクラスタ ノード
- アクティブな VM と非アクティブな VM
- ・ポッド コンポーネントの要約(ソフトウェア バージョン、クラスタのステータスなど)
- ストレージ容量サマリー
- •ESXiホストのバージョン

要約レポートの詳細および Cisco UCS Director でのレポート作成方法については、『Cisco UCS Director Administration Guide』を参照してください。

#### 表形式のレポート

表形式のレポートには、HyperFlex ポッドに含まれるコンポーネントのステータスが示されます。 表形式のレポートに表示されているデータは、PDF、CSV、または XLS 形式でエクスポートでき ます。インベントリ収集をスケジュール済みの場合、ステータスは定期的に更新されます。イン ベントリ収集がスケジュールされていなければ、表形式のレポートで[更新(Refresh)]をクリッ クすることで、リアルタイムのステータスを取得できます。

HyperFlex ポッドを選択すると、どのページからでも表形式のレポートにアクセスできます。表形 式のレポートを利用できるコンポーネントは以下のとおりです。

- ・クラスタ
- ・ESXiホスト

- ・データストア
- •VM テンプレート
- VM
- ・サービス リクエスト

ー部のコンポーネントでは、表形式レポート内の行をクリックすることにより、[詳細の表示 (View Details)]でさらに詳しい情報を確認できます。

### VM のスタック ビュー

I

スタックビューには、HyperFlex VM に関する情報(コンピューティング、ネットワーク、ストレージの設定、VM で使用可能なリソースなど)がグラフ形式で表示されます。

|                | コンピューティング                            | ネットワーク                               | ストレージ                                |
|----------------|--------------------------------------|--------------------------------------|--------------------------------------|
| OS             | VM にインストールされ<br>ている OS               | VMにインストールされ<br>ている OS                | VM にインストールさ<br>れている OS               |
| VM             | VM 名                                 | VM 名                                 | VM 名                                 |
|                |                                      | ネットワーク アダプタ<br>およびポート                | 仮想ディスク                               |
| ハイパーバイザ        | ハイパーバイザのバー<br>ジョン、IPアドレス、お<br>よびクラスタ | ハイパーバイザのバー<br>ジョン、IPアドレス、お<br>よびクラスタ | ハイパーバイザのバー<br>ジョン、IPアドレス、<br>およびクラスタ |
|                |                                      | ポート グループおよび<br>VLAN                  | データストア                               |
|                |                                      | VSwitch                              |                                      |
| インフラストラク<br>チャ | VM が位置するサーバ                          |                                      | VM が位置する HX ス<br>トレージ クラスタ           |

スタック ビューは以下のデータで構成されます。

スタックビューにアクセスするには、[VMs]を選択し、VMを選択して[スタックビュー(Stack View)]をクリックします。

### インベントリ収集

HyperFlex ポッドを追加すると、Cisco UCS Director によりそのポッドのインベントリが検出され て収集されます。収集されたインベントリや HyperFlex ポッドとそのコンポーネントのステータ スは、要約レポートおよびレポートページで確認できます。ステータスは、システム タスクに よって定期的に更新することも、コンポーネントを使用して手動で更新することもできます。

#### システム タスクによるインベントリ収集の定期的更新

HyperFlex システム タスクを使用すると、HyperFlex ポッドごとにインベントリ収集をスケジュー ルできます。ビジネスのニーズに応じて、すべての HyperFlex ポッドに同じスケジュールを設定 したり、一部のポッドに異なるスケジュールを設定したりできます。間隔の時間数または分数を 指定し、自動的にインベントリ収集を実行して HyperFlex ポッドのステータスを更新することが できます。

システム タスクのスケジュール方法については、『Cisco UCS Director Administration Guide』を参照してください。

#### インベントリ収集の手動更新

システム タスクによるインベントリ収集がスケジュール済みの場合でも、HyperFlex ポッドまた はそのコンポーネントのインベントリ取集を手動で実行することができます。インベントリとス テータスを手動で更新する方法の例として、以下の方法があります。

- [更新(Refresh)]:要約レポートと表形式のレポートのデータを更新します。このアクションは、HyperFlex ポッドとそのそのコンポーネント(クラスタ、コントローラノード、データストア、ディスク、VM など)に対して使用できます。
- 「インベントリ収集(Inventory Collection)]:ポッドのコンポーネントのインベントリ収集を 実行します。このアクションは、個々のコンポーネント(VM、ESXiホスト、HXサーバな ど)に対して使用できます。

## HyperFlex クラスタ

HyperFlex (HX) クラスタはCisco HX シリーズサーバのグループです。クラスタ内の各Cisco HX シリーズサーバはノードまたはホストと呼ばれ、フェールオーバーを正常に動作させるために同 ーに設定されている必要があります。Cisco UCS Director を使用し、HX クラスタの以下のコン ポーネントを表示して管理することができます。

- ・クラスタ要約
- ・コントローラノード
- vSwitch

[HX クラスタの一貫性(HX Cluster Consistent)]列には、すべての HX クラスタ ノードで vSwitch 設定が一貫しているかどうかが示されます。各ノードに vSwitch が存在し、その

vSwitchに同数のアップリンクがあり、アップリンクの設定およびvSwitchのセキュリティ設 定が同一である場合、クラスタには一貫性があります。

• DVSwitch

[HX クラスタの一貫性(HX Cluster Consistent)]列には、すべての HX クラスタ ノードに DvSwitch 設定が存在しているかどうかが示されます。

・HX サーバ

。ディスクの詳細

・ポート グループ

• VM

• Dv ポート グループ

 $\circ VM$ 

•物理 NIC

 $\circ VM$ 

- vmkNIC
- VLAN

[VLAN の削除(Delete VLAN)]は、選択された VLAN をそれぞれの vNIC から関連付け解除して、サービス プロファイルまたはサービス プロファイル テンプレートに関連付けられているその VLAN を削除します。

### ポート グループの作成

[ポートグループの作成(Create a Port Group)]タスクでは、選択した vSwitch に VM の新しいポート グループを作成します。また、Cisco UCS に VLAN を作成するオプションも用意されており、 すべての HyperFlex クラスタノードの vNICS が更新されます。

ステップ1 [ハイパー コンバージド (Hyper Converged)]>[HyperFlex]の順に選択します。

ステップ2 [HyperFlex] ページで、ポッドを選択します。

- ステップ3 [HyperFlex] ページで、[クラスタ (Clusters)]をクリックします。
- ステップ4 管理対象のクラスタを含む行をクリックし、[詳細の表示 (View Details)]をクリックします。
- ステップ5 [ポート グループ (Port Groups)]をクリックします。
- **ステップ6** [作成 (Create)] をクリックします。
- ステップ7 [ポート グループの作成 (Create Port Group)] 画面で、次の必須フィールドに入力します。

- a) [vSwitch の選択(Select vSwitch)] を展開し、VM ポート グループを作成する vSwitch のチェックボッ クスをオンにします。
  - (注) 一度に1つの vSwitch だけを選択できますが、選択した vSwitch に対して HX クラスタ内の すべてのホストにポート グループが作成されます。

「vSwitch がすべてのホスト間で一貫していません(vSwitch is not consistent across all hosts)」 というエラーメッセージが表示された場合は、VM ポート グループを作成する vSwitch の [HX クラスタの一貫性(HX Cluster Consistent)] 列をオンにして、選択した vSwitch が HX ク ラスタ内のすべてのホストに存在することを確認します。

HXクラスタ内のホスト間でVSwitchが一貫していない場合は、VMwarevCenterに移動して、 一貫していないホストにvSwitchを設定します。選択したvSwitchがHXクラスタ内のすべ てのホスト間で一貫していることを確認し、VMポートグループを作成します。

- b) [接続タイプ (Connection Types)]ドロップダウンリストが、デフォルトでVM ポート グループに設定 されます。
- c) [ポート グループ名(Port Group Name)] フィールドに、ポート グループの一意の名前を入力します。
- d) ポートグループに関連付ける VLAN ID として、[VLAN ID] フィールドで1~3967 または4048~4093 の数値を指定します。
  - ・値0を指定すると、ポートグループは作成されますが、関連する vNIC は更新されません。
  - 既存の VLAN を使用するには、VLAN ID を入力して、[UCS の既存の VLAN を使用(Use Existing VLAN on UCS)]をオンにします。[送信(Submit)]をクリックします。

VLAN ID に対して入力した値が Cisco UCS に存在しない場合は、エラーメッセージが表示されます。次のステップに進み、VLAN を作成します。

- e) [UCS に VLAN を作成(Create VLAN on UCS)]をオンにして、Cisco UCS に新しい VLAN を作成し、 次のフィールドに入力します。
  - [VLAN 名(VLAN Name)]
  - •[ファブリック ID(Fabric ID)]:
    - 。[共通/グローバル(Common/Global)]: Cisco UCS に共通/グローバル VLAN が作成されます。
    - 。[ファブリック A(Fabric A)]: Cisco UCS のファブリック A に VLAN が作成されます。
    - 。[ファブリック B(Fabric B)]: Cisco UCS のファブリック B に VLAN が作成されます。

ステップ8 [送信 (Submit)]をクリックします。

#### ポート グループの削除

- ステップ1 [ハイパー コンバージド (Hyper Converged)]>[HyperFlex]の順に選択します。
- **ステップ2** [HyperFlex] ページで、ポッドを選択します。
- ステップ3 [HyperFlex] ページで、[クラスタ (Clusters)]をクリックします。
- ステップ4 管理対象のクラスタを含む行をクリックし、[詳細の表示 (View Details)]をクリックします。
- ステップ5 [ポート グループ (Port Groups)]をクリックします。
- ステップ6 削除する VLAN ID 付きのポート グループを含む行をクリックし、[その他のアクション (More Actions)] ドロップダウン リストから [削除 (Delete)]を選択します。
- **ステップ7** [ポート グループの削除(Delete Port Group)] 画面で、フィールドに入力してポート グループを削除します。
  - a) [UCS VLAN 名 (UCS VLAN Name)] ドロップダウン リストから、削除する Cisco UCS VLAN を選択 します。

Cisco UCS VLAN を削除しない場合は、値として [なし(None)]を選択します。

b) ポート グループに VM を関連付けている場合は、[VM マッピングがある場合でも削除(Delete even if VM Mappings exist)] チェックボックスをオンにします。VM は電源オフの状態でなければなりません。

チェックボックスをオフのままにした場合は、VM が関連付けられていないポート グループだけを削除できます。それ以外のポート グループを選択すると、エラー メッセージが表示されます。

**ステップ8** [削除(Delete)] をクリックして、選択したポート グループを削除します。

#### **Dv** ポート グループの作成

このタスクでは、選択した vSwitch に新しい Dv ポート グループを作成します。また、Cisco UCS に VLAN を作成するオプションも用意されており、すべての HyperFlex クラスタ ノードの vNICS が更新されます。

- ステップ1 [ハイパー コンバージド(Hyper Converged)]>[HyperFlex]の順に選択します。
- ステップ2 [HyperFlex] ページで、ポッドを選択します。
- ステップ3 [HyperFlex] ページで、[クラスタ (Clusters)]をクリックします。
- ステップ4 管理対象のクラスタを含む行をクリックし、[詳細の表示 (View Details)]をクリックします。
- ステップ5 [Dv ポート グループ (Dv Port Groups)]をクリックします。
- ステップ6 [作成 (Create)]をクリックします。
- ステップ7 [Dv ポート グループの作成 (Create Dv Port Group)] 画面で、次の必須フィールドに入力します。
  - a) [DvSwitch名 (DvSwitch Name)]を展開し、Dvポートグループを作成する DvSwitch をオンにします。
  - b) [Dv ポート グループ名 (Dv Port Group Name)]フィールドに、Dv ポート グループの一意の名前を入 力します。
  - c) [ポートのバインディング(Port Binding)] ドロップダウン リストから次のオプションを選択して、この分散ポート グループに接続している仮想マシンにポートを割り当てるタイミングを決定します。
    - ・[静的バインディング(Static Binding)]:ただちにポートを割り当ててVM用に予約し、接続を保 証します。ポートグループからVMが削除されると、ポートは接続解除されます。これは、デ フォルトのバインディングタイプです。
      - (注) このオプションは、ポート割り当てタイプを柔軟かつ自動的に設定します。デフォルト のポート数は8です。すべてのポートが割り当てられると、8つのポートの新しいセッ トが作成されます。

パフォーマンスを向上させるために、静的ポート バインド オプションを選択すること をお勧めします。ベストプラクティスについては、VMwareのドキュメントを参照して ください。

- 「動的バインディング(Dynamic Binding)]:仮想マシンの電源がオンになり、そのNICが接続状態になると、ポートがVMに割り当てられます。VMの電源がオフになるか、仮想マシンのNICが切断されると、ポートは接続解除されます。
- [エフェメラル バインディングなし(Ephemeral No Binding)]:仮想マシンの電源がオンになり、そのNICが接続状態になると、ポートが作成されてVMに割り当てられます。VMの電源がオフになるか、仮想マシンのNICが切断されると、ポートは削除されます。このオプションを使用すると、vCenterがダウンした場合でもVMの接続を管理できます。
- d) Dv ポート グループ内に作成できるポートの数として、[ポートの数 (Number of Ports)] フィールドに 0~8192の数値を入力します。

[静的バインディング (Static Binding)]を選択した場合、デフォルト値は8になります。[動的バイン ディング (Dynamic Binding)]を選択した場合、デフォルト値は128になります。[エフェメラル (Ephemeral)]を選択した場合、このフィールドは表示されません。

ただし、環境に合わせてポートの数を編集できます。

- e) Dv ポート グループに関連付ける VLAN ID として、[VLAN ID] フィールドに 1 ~ 3967 または 4048 ~ 4093 の数値を入力します。
  - 値0は、作成するポートグループにVLANを関連付けないことを指定します。これがデフォルト 値です。
  - ・既存の VLAN を使用するには、VLAN ID を入力して、[UCS の既存の VLAN を使用(Use Existing VLAN on UCS)]をオンにします。[送信(Submit)]をクリックします。
    - (注) VLAN ID に対して入力した値が Cisco UCS に存在しない場合は、エラーメッセージが 表示されます。次のステップに進み、新しい VLAN を作成します。
- f) [UCS に VLAN を作成(Create VLAN on UCS)]をオンにして、Cisco UCS に新しい VLAN を作成し、 次のフィールドに入力します。
  - [VLAN 名(VLAN Name)]
  - •[ファブリック ID (Fabric ID)]:次のオプションから選択します。
    - 。[共通/グローバル (Common/Global)]: Cisco UCS に共通/グローバル VLAN が作成されます。
    - <sup>°</sup>[ファブリックA(Fabric A)]: Cisco UCSのファブリックAに VLAN が作成されます。
    - °[ファブリック B(Fabric B)]: Cisco UCS のファブリック B に VLAN が作成されます。

ステップ8 [送信 (Submit)]をクリックします。

#### **Dv** ポート グループの削除

- ステップ1 [ハイパー コンバージド(Hyper Converged)]>[HyperFlex]の順に選択します。
- ステップ2 [HyperFlex] ページで、ポッドを選択します。
- ステップ3 [HyperFlex] ページで、[クラスタ (Clusters)]をクリックします。
- ステップ4 管理対象のクラスタを含む行をクリックし、[詳細の表示 (View Details)]をクリックします。
- ステップ5 [Dv ポートグループ (Dv Port Groups)]をクリックします。
- ステップ6 削除する VLAN ID 付きのポート グループを含む行をクリックし、[その他のアクション (More Actions)] ドロップダウン リストから [削除 (Delete)]を選択します。
- ステップ7 [Dv ポート グループの削除(Delete Dv Port Group)] 画面で、フィールドに入力してポート グループを削除します。
  - a) [UCS VLAN 名 (UCS VLAN Name)] ドロップダウン リストから、削除する Cisco UCS VLAN を選択 します。

Cisco UCS VLAN を削除しない場合は、値として [なし(None)]を選択します。

 b) ポート グループに VM を関連付けている場合は、[VM マッピングがある場合でも削除(Delete even if VM Mappings exist)] チェックボックスをオンにします。VM は電源オフの状態でなければなりません。
チェックボックスをオフのままにした場合は、VM が関連付けられていないポート グループだけを削

除できます。それ以外のポート グループを選択すると、エラー メッセージが表示されます。

**ステップ8** [削除(Delete)] をクリックして、選択したポート グループを削除します。

# ESXi ホスト

Cisco UCS Director は、コンバージドインフラストラクチャの場合と同様に、HyperFlex であらゆる ESXi ホスト操作をサポートします。さらに、HyperFlex に限り、以下の ESXi ホスト操作もサポートしています。

- [ESXi HX メンテナンス モード (ESXi HX Maintenance mode)]
- [ホストのリブート (Reboot Host) ]
- [インベントリの収集(Collect Inventory)]

### HyperFlex ポッドでの ESXi ホストの管理

- ステップ1 [ハイパー コンバージド(Hyper Converged)]>[HyperFlex]の順に選択します。
- ステップ2 [HyperFlex] ページで、ポッドを選択します。
- ステップ3 [HyperFlex] ページで、[ESXi ホスト (ESXi Hosts)]をクリックします。
- ステップ4 ESXi ホストを選択し、次のいずれかをクリックします。
  - [ESXi HX メンテナンス モード(ESXi HX Maintenance mode)]
  - [ホストのリブート (Reboot Host) ]
  - •[インベントリの収集(Collect Inventory)]

### ESXi ホストの ESXi メンテナンス モードの切り替え

HyperFlex での ESXi ホストの ESXi メンテナンスモードについては、『Cisco HyperFlex Data Platform Management Guide』を参照してください。

(注)

Cisco UCS Director は、HyperFlex 上の ESXi ホストに対して ESXi メンテナンス モードのみを サポートします。Cisco UCS Director は、Cisco HX メンテナンス モードをサポートしていませ ん。Cisco HX メンテナンスを使用するには、VMware vCenter で ESXi ホストを右クリックし、 プロンプトに従ってください。

- ステップ1 [ハイパーコンバージド (Hyper Converged)]>[HyperFlex]の順に選択します。
- ステップ2 [HyperFlex] ページで、ポッドを選択します。
- ステップ3 [HyperFlex] ページで、[ESXi ホスト (ESXi Hosts)]をクリックします。
- ステップ4 メンテナンス モードを切り替える ESXi ホストを選択し、[ESXi HX メンテナンス モード(ESXi HX Maintenance mode)]をクリックします。
- **ステップ5** [ESXi HX メンテナンス モード(ESXi HX Maintenance mode)] 画面の[ESXi アクション(ESXi Action)] で、次のいずれかを選択します。

•[モードに入る (enter)]

•[終了(exit)]

ステップ6 [送信 (Submit)]をクリックします。

## HX サーバの管理

ステップ1 [ハイパーコンバージド (Hyper Converged)]>[HyperFlex]の順に選択します。

ステップ2 [HyperFlex] ページで、ポッドを選択します。

- ステップ3 [HyperFlex] ページで、[クラスタ (Clusters)]をクリックします。
- ステップ4 HX サーバ が位置するクラスタを選択し、[詳細の表示 (View Details)] をクリックします。
- ステップ5 クラスタの詳細ページで、[HX サーバ(HX Servers)]をクリックします。
- **ステップ6** 管理対象のHX サーバを選択し、以下のいずれかをクリックします。
  - •[電源オン(Power ON)]
  - •[電源オフ(Power OFF)]
  - •[リセット (Reset) ]
  - •[KVM コンソール起動(Launch KVM Console)]
  - •[KVM ダイレクトアクセス(KVM Direct Access)]
  - •[インベントリ収集のリクエスト(Request Inventory Collection)]
  - •[詳細の表示(View Details)]

# データストアの管理

ステップ1 [ハイパーコンバージド (Hyper Converged)]>[HyperFlex]の順に選択します。

ステップ2 [HyperFlex] ページで、ポッドを選択します。

- ステップ3 [HyperFlex] ページで、[データストア (Datastores)]をクリックします。
- ステップ4 管理対象のデータストアを含む行をクリックし、以下のいずれかをクリックします。

•[作成(Create)]

- •[削除(Delete)]
- •[編集(Edit)]
- •[マウント (Mount)]
- •[マウント解除(Unmount)]

データストアで[詳細の表示(View Details)]をクリックして、選択されているデータストアの詳細およびサービス リクエストの詳細にアクセスすることもできます。

### VM の管理

- ステップ1 [ハイパーコンバージド (Hyper Converged)]>[HyperFlex]の順に選択します。
- ステップ2 [HyperFlex] ページで、ポッドを選択します。
- ステップ3 [HyperFlex] ページで、[VMs] をクリックします。
- ステップ4 管理対象の VM を含む行をクリックし、以下のいずれかのオプションをクリックします。 これらのオプションの一部は、[その他のアクション (More Actions)]ドロップダウン リストからのみ使 用できます。
  - (注) 以下のオプションは、ストレージ コントローラ VM では使用できません。
    - [VM クレデンシャルにアクセス(Access VM Credentials)]
    - [VM クライアントの起動(Launch VM Client)]
    - [VNC コンソールの起動(Launch VNC Console)]
    - [VMRC  $\exists \checkmark \checkmark \neg \lor \lor$  (HTML5) (VMRC Console (HTML5)) ]
    - •[VMの割り当て (Assign VM)]
    - •[リース時間の設定(Configure Lease Time)]
    - •[VM のサイズ変更(Resize VM)]
    - •[電源オン (Power ON)]
    - •[電源オフ(Power OFF)]
    - •[一時停止(Suspend)]
    - •[ゲストのシャットダウン(Shutdown Guest)]
    - •[スタンバイ(Standby)]

- •[リセット (Reset)]
- •[リブート(Reboot)]
- •[スナップショットの作成(Create Snapshot)]
- •[ISO イメージを CD/DVD ドライブとしてマウント (Mount ISO Image as CD/DVD Drive)]
- •[スナップショットの復元(Revert Snapshot)]
- •[ゴールデンスナップショットのマーキング (Mark Golden Snapshot)]
- •[スナップショットの削除(Delete Snapshot)]
- •[すべてのスナップショットの削除(Delete All Snapshots)]
- •[VM ディスクのサイズ変更(VM Disk Resize)]
- [VM のインベントリ収集のリクエスト (Inventory Collection Request for VM)]
- [VM ディスクの作成(Create VM Disk)]
- [VM ディスクの削除(Delete VM Disk)]
- ・[vNICの追加(Add vNICs)]
- [vNIC の削除(Delete vNICs)]
- [VNC の設定 (Configure VNC) ]
- [VNC の設定解除(Unconfigure VNC)]
- •[VNC のテスト (Test VNC)]
- •[複製(Clone)]
- [VM 再同期(VM Resync)]
- [VM を VDC へ移動(Move VM to VDC)]
- [VM の移行(Migrate VM)]
- •[イメージとして VM を複製する (Clone VM as Image)]
- •[イメージとしての VM を変換する (Convert VM as Image)]
- [VMRC コンソールの有効化/無効化(Enable/Disable VMRC Console)]
- •[VDC への VM の割り当て (Assign VMs to VDC)]

また、[スタックビュー(Stack View)]をクリックして、[詳細の表示(View Details)]をクリックする と、サービスリクエスト、VMアクションリクエスト、イベント、VMスナップショット、vNIC、ディ スク、CDROM、VMアクセスデータ、リンク済み複製VMについて、傾向レポートや詳細を確認するこ とができます。これらの詳細は、VMware vCenterに関連する機能とアクションに固有です。

これらの機能とアクションの詳細については、『Cisco UCS Director VMware vSphere Management Guide』 を参照してください。

I

(注) [リンク済み複製 VM (Linked Clone VMs)]レポートには、Readyclones を通じてプロビジョニングされた VMの情報は示されません。このレポートには、リンク済みの複製によりプロビジョニングされた VM の情報だけが示されます。

٦